## **TIP SHEET**

## Setting A Filter on Catch all WQ to Show Orders Placed On or before 5/6

WQ Number – 27203 WQ Name – MGH IMG UNSCHEDULED ORDERS

1. Click the Filter button

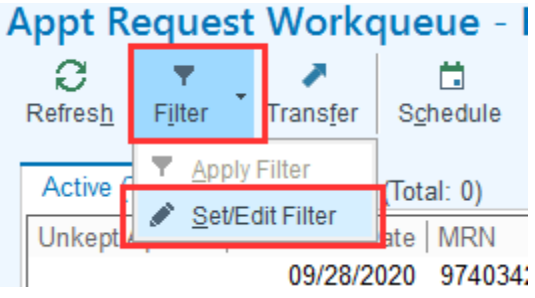

2. Type creation date into the field and click Accept

| Filter Edit                                        | X |
|----------------------------------------------------|---|
| ┌─Select existing rules (must satisfy all):        |   |
| 1                                                  |   |
|                                                    |   |
|                                                    |   |
| Set additional filters on the entries to be shown: |   |
|                                                    | a |
| Evaluation logic: And Or Custom:                   |   |
| creation date + Add Show Parameter Values          |   |
| No active Lines.                                   | 1 |
|                                                    |   |
|                                                    |   |
|                                                    |   |
|                                                    |   |
| Clear □ Always open in filtered view Accept Cancel |   |

3. Click the + sign beside this property

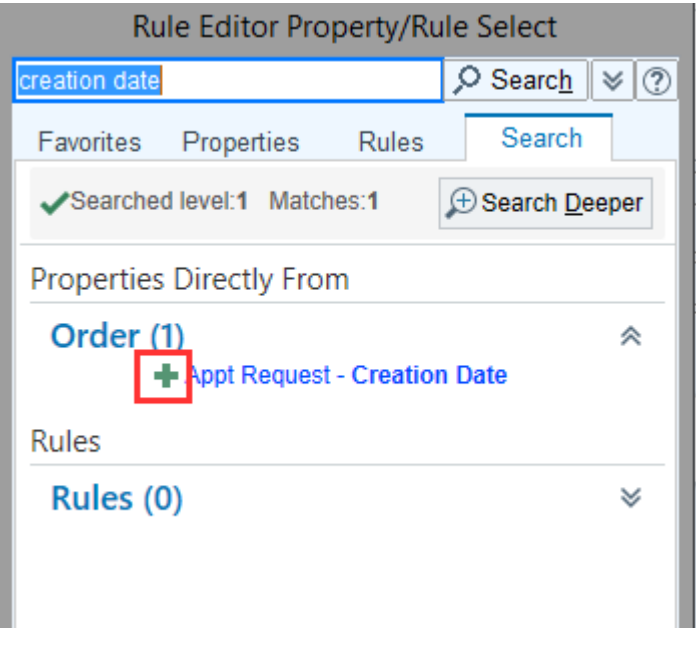

4. Select the Operator that is <= (at most) and enter the date (5/6/2021)

| Operator: | <=       | Ģ     | = | $\diamond$ | > | < | >: | <= |   |
|-----------|----------|-------|---|------------|---|---|----|----|---|
|           |          |       |   |            |   |   | L  |    | 1 |
| Value:    | 5/6/2021 | + Add |   |            |   |   |    |    |   |

5. Scroll down and select the Accept button within the property you're editing (note the two different accept buttons in the screenshot

|   |                  |                  | And Or Custom:              | Evaluation logic:    |
|---|------------------|------------------|-----------------------------|----------------------|
|   |                  |                  | + Add Show Parameter Values | _                    |
| ^ |                  |                  |                             | Value:               |
|   |                  | Q.               |                             | Property or<br>Rule: |
| - | × <u>C</u> ancel | ✓ <u>A</u> ccept |                             |                      |
|   | X <u>C</u> ancel | ✓ <u>A</u> ccept |                             |                      |

6. Your Filter should look like this. Click Accept.

|                                                 | Filter Edit   |          |        | x              |
|-------------------------------------------------|---------------|----------|--------|----------------|
| Select existing rules (must satisfy all):       |               |          |        |                |
| 1                                               |               |          |        |                |
|                                                 |               |          |        |                |
|                                                 |               |          |        |                |
|                                                 |               |          |        |                |
| Set additional filters on the entries to be sho | wn:           |          |        |                |
| Evaluation logic: And Or Custo                  | im:           |          |        |                |
| Search for new item                             | ameter Values |          |        |                |
| # Property                                      | Operator      | Value    |        |                |
| 1 Order »<br>Appt Request - Creation Date       | <=            | 5/6/2021 |        | ×              |
|                                                 |               |          |        |                |
|                                                 |               |          |        |                |
|                                                 |               |          |        |                |
| Clear Clear Clear                               | v             |          | Accept | <u>C</u> ancel |

7. There are two ways you can tell you are in filter mode. The Filter button changed to "Show All" and the number on the workqueue is smaller.

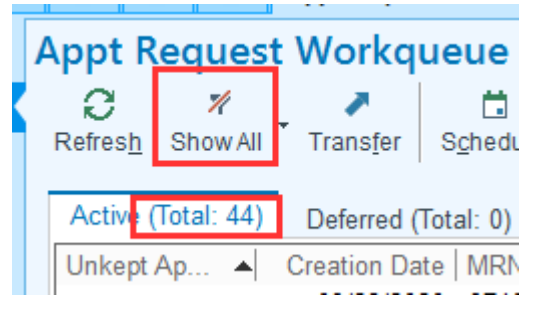

8. Click the Show All button to toggle the filter off. The button will change back to "Filter" and the number will be higher in the workqueue.

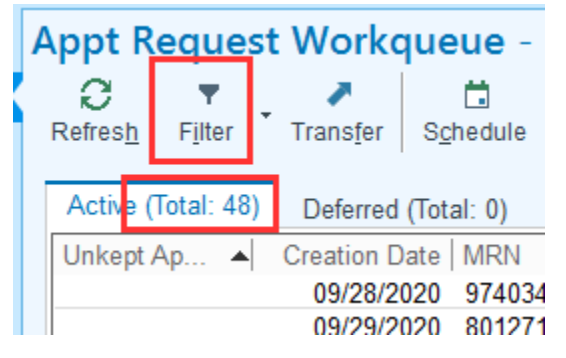

9. Note the little arrow beside the filter button.

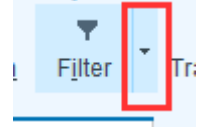

10. If you want to toggle between this filter you can simply press the big button or Apply Filter. If you want to adjust the settings of the filter you can click the Set/Edit Filter option.

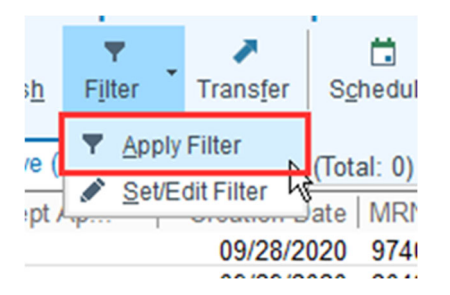